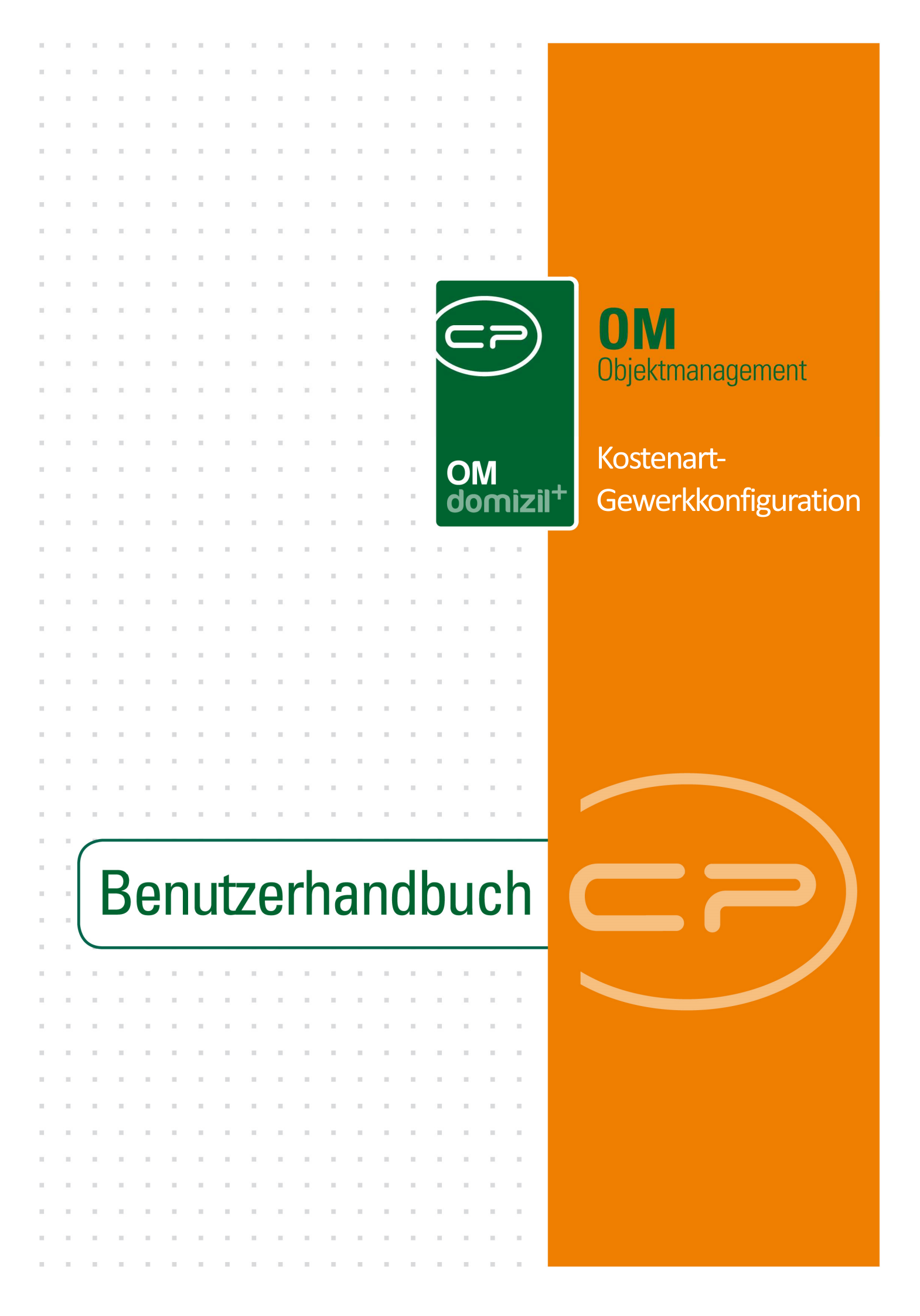

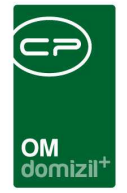

10

## Inhaltsverzeichnis

N N N

10

10

| 1. | Allgemein2                                   |
|----|----------------------------------------------|
| 2. | Konfigurationsdialog3                        |
|    | Register Artkennzeichen / Kostenarten3       |
|    | Register Vorkontierung5                      |
|    | Register Objekttypen6                        |
| 3. | Logik für die Auswahl der ArtKZ im Auftrag7  |
| 4. | Logik für die Bestimmung des Aufwandskontos9 |
|    | Beispiele10                                  |
| 5. | Konfiguration11                              |
|    | Berechtigungen11                             |
|    | Globale Variablen & Konfigurationstabellen11 |
|    | Ŭ                                            |

. . .

10

10

10 N

10.00

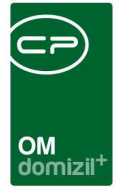

# 1. Allgemein

Die Konfiguration der Kostenarten und Gewerke dient der korrekten Verwaltung und Buchung von Aufträgen. Hier werden die Kostenarten, Art-Kennzeichen, Fibukonten und Gewerke einander zugeordnet. Dabei gibt es eine Konfiguration pro Mandant. Stellen Sie vor Öffnen des Dialogs in der Mandantenauswahl (oben links, neben dem Verarbeitungsdatum) den Mandanten ein, für den Sie die Konfiguration einrichten möchten.

Sie finden die Konfiguration in den Grundeinstellungen – Bereich OM Allgemein im Hauptmenü des Objektmanagements.

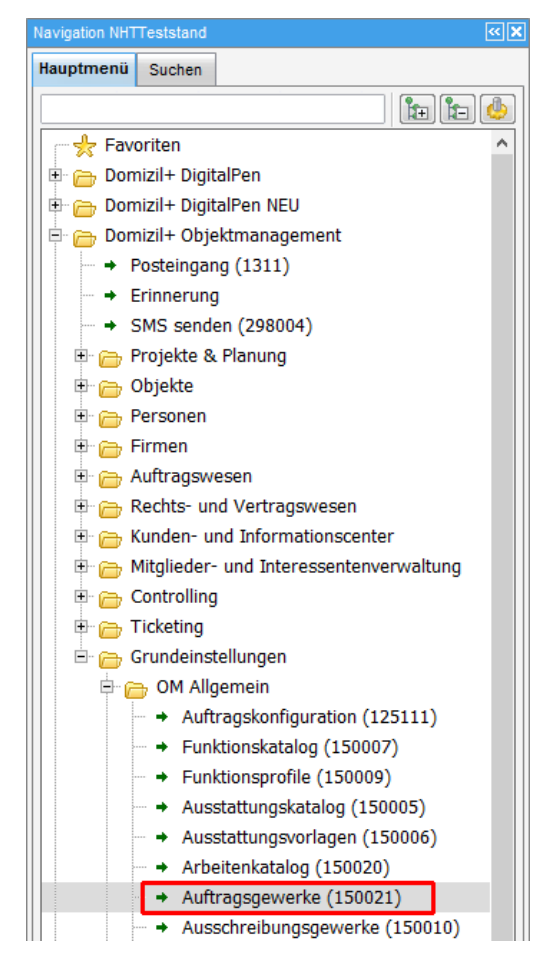

Abbildung 1 - OM Hauptmenü

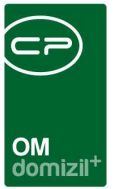

# 2. Konfigurationsdialog

## Register Artkennzeichen / Kostenarten

In diesem Register sind alle ArtKZ-Kostenarten-Kombinationen eingetragen, die z.B. für Aufträge in d+ OM zur Verfügung stehen sollen. Hier befindet sich normalerweise nur ein Teil der ArtKZ-Kostenarten-Kombinationen, die es im d+ RW gibt, da nicht alle für die Auftragsverwaltung gebraucht werden. Auf Basis dieser Zuordnungen erhält der Sachbearbeiter beim Anlegen eines neuen Auftrags eine Auswahl, wenn er die Kostenart zuweist (siehe Seite 7). Außerdem werden die Kostenarten im Rechnungsdeckblatt für die Vorkontierung verwendet. Schließlich können die Gewerke auch Firmen zugeordnet und dort nach Firmen bestimmter Gewerke gefiltert werden.

| Artkenn      | zeichen / Kost                                                                                                    | enarten Kon                                                                                                    | figura                                                                  | tion                                                                            |                                                                                                    |                                                 |   | NHT                     |
|--------------|----------------------------------------------------------------------------------------------------|----------------------------------------------------------------------------------------------------|-------------------------------------------------------------------------|---------------------------------------------------------------------------------|----------------------------------------------------------------------------------------------------|-------------------------------------------------|---|-------------------------|
| tkennzeich   | en / Kostenarten                                                                                                    | Vorkontierung                                                                                                    | Objektty                                                                | pen                                                                             |                                                                                                    |                                                 |   |                         |
| ir<br>N<br>N | Artkennzeichen /<br>n dieser Konfiguratior<br>/erwendet werden d<br>Alt Objekttypus -1 we<br>Dafür holt sich das S<br>Alt ArtKZ >= 100 könn | / Kostenarten<br>n werden alle Artk<br>iese im Auftragsm<br>rden die Kostenar<br>System die ArtKZ-,<br>ien sie fiktive Kost | Konfig<br>ennzeich<br>odul und<br>rten für d<br>, Kostena<br>tenarten i | uration<br>en und Kos<br>im Rechnun<br>ie Zuordnun<br>rten-Bezeic<br>anlegen um | tenarten für die Vorkontieru<br>gsdeckblatt. (frühes Scann<br>g in der Firma definiert.<br>hnungen vom Objekt-Typus<br>ein bestimmtes Aufwandsk | ng definiert.<br>en)<br>0.<br>onto anzusteuern. |   |                         |
|              | be                                                                                                    | eginnt mit                                                                                                    | -                                                                       | Suchen                                                                          | Alle                                                                                                    | - 🛃                                             |   | 🛨 <u>H</u> inzufügen    |
| Aktiv        | Kostenart-Typ                                                                                                    | Objekttypus                                                                                                    |                                                                         | ArtKZ Nr.                                                                       | Bezeichnung ArtKz                                                                                                    | Kostenart Nr. Bezeichnung Kostenart             |   | Entfernen               |
|              | Firmen-Kostenar                                                                                                    | t                                                                                                    | -1                                                                      | 10                                                                              | Betriebskosten                                                                                                    | 1 Straßenreinigung                              |   | Undate / Import aug EBI |
|              | Firmen-Kostenar                                                                                                    | t                                                                                                    | -1                                                                      | 10                                                                              | Betriebskosten                                                                                                    | 3 Kanalgebühren                                 |   | opearer inport aus rib  |
| ~            | Firmen-Kostenar                                                                                                    | t                                                                                                    | -1                                                                      | 10                                                                              | Betriebskosten                                                                                                    | 4 Wassergebühren                                |   | ArtKz                   |
| <b>X</b>     | Firmen-Kostenar                                                                                                    | t                                                                                                    | -1                                                                      | 10                                                                              | Betriebskosten                                                                                                    | 5 Stromversorgung                               |   | Indets / Impart         |
|              | Firmen-Kostenar                                                                                                    | t                                                                                                    | -1                                                                      | 10                                                                              | Betriebskosten                                                                                                    | 6 Schornsteinreinigung                          |   | Dpoate / Import         |
| -            | Firmen-Kostenar                                                                                                    | t                                                                                                    | -1                                                                      | 10                                                                              | Betriebskosten                                                                                                    | 6 Schornsteinreinigung                          |   |                         |
| <b>~</b>     | Firmen-Kostenar                                                                                                    | ť                                                                                                    | -1                                                                      | 10                                                                              | Betriebskosten                                                                                                    | 7 Sachaufwand Hausmeister                       |   | Auswahl aktivieren      |
| <b>~</b>     | Firmen-Kostenar                                                                                                    | t                                                                                                    | -1                                                                      | 10                                                                              | Betriebskosten                                                                                                    | 10 Aufzugsanlagen                               |   | Auswahl deaktiviere     |
|              | Firmen-Kostenar                                                                                                    | t                                                                                                    | -1                                                                      | 10                                                                              | Betriebskosten                                                                                                    | 11 Reinigung                                    |   |                         |
|              | Firmen-Kostenar                                                                                                    | t                                                                                                    | -1                                                                      | 10                                                                              | Betriebskosten                                                                                                    | 15 Wartung                                      |   |                         |
|              | Firmen-Kostenar                                                                                                    | t                                                                                                    | -1                                                                      | 20                                                                              | Instandhaltung                                                                                                    | 1 Baumeisterarbeiten                            |   |                         |
|              | Firmen-Kostenar                                                                                                    | t                                                                                                    | -1                                                                      | 20                                                                              | Instandhaltung                                                                                                    | 2 Zimmerer und Dachdecker                       |   |                         |
|              | Firmen-Kostenar                                                                                                    | t                                                                                                    | -1                                                                      | 20                                                                              | Instandhaltung                                                                                                    | 2 Zimmerer und Dachdecker                       |   |                         |
| <b>_</b>     | Firmen-Kostenar                                                                                                    | t                                                                                                    | -1                                                                      | 20                                                                              | Instandhaltung                                                                                                    | 3 Tischlerarbeiten                              |   |                         |
|              | Firmen-Kostenar                                                                                                    | t                                                                                                    | -1                                                                      | 20                                                                              | Instandhaltung                                                                                                    | 5 Elektroarbeiten                               | ~ |                         |
|              |                                                                                                    |                                                                                                    |                                                                         |                                                                                 | 562 <b>2417</b> 25                                                                                                    |                                                 | > |                         |
|              |                                                                                                    |                                                                                                    |                                                                         |                                                                                 | Instant with second second                                                                                                    |                                                 |   |                         |

Abbildung 2 - Kostenart und Gewerk-Konfiguration - Register Kostenart / Gewerk Konfiguration

Sie können Kostenarten aus dem d+ RW importieren. Geben Sie dazu das gewünschte *ArtKZ* ein und klicken Sie auf *Update / Import*. Es werden dann alle Kostenarten dieses Artkennzeichens aus den Kostenarten der Fibu des aktuellen Jahres ausgelesen und importiert. Im Anschluss müssen

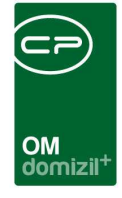

Sie all jene Kostenarten aktivieren (grünes Häkchen in der Spalte aktiv setzen), die Sie für das Auftragswesen im d+ OM benötigen. Wenn nötig können Sie in der Spalte *Bezeichnung Kostenart (Alias)* eine alternative Bezeichnung eingeben. Des Weiteren gibt es auch für die ArtKZ-Bezeichnung einen Alias analog zur Kostenart-Bezeichnung. Dieser hat immer Vorrang bei der Anzeige gegenüber der echten Bezeichnung aus dem d+ RW.

Alle Kostenarten für das Auftragswesen müssen mit Objekttypus angelegt sein, damit sie im Auftragsmodul bzw. RDB abhängig vom Objekttypus aufscheinen. Kostenarten mit Objekttypus -1 werden als Firmen-Kostenart geführt. Das heißt, diese scheinen beim Auftrag und RDB nicht zur Auswahl auf. Allerdings können diese Kostenarten im Register Auftragsgewerke des Firmendetaildialogs einzelnen Firmen zugeordnet und so in der Firmenliste zur Suche von Firmen verwendet werden.

Es können aber auch ArtKZ angelegt werden, die im Rechnungswesen nicht vorhanden sind, damit verschiedene Buchungs-Optionen erreicht werden können. Dies ist möglich, da das ArtKZ nicht in das Rechnungseingangsbuch übertragen wird. Ein solches "fiktives" ArtKZ muss einen Wert größer 100 haben. Neue Einträge können Sie nach Klick auf *Hinzufügen* direkt im Darstellungsgrid anlegen. Auch Änderungen können Sie direkt im Grid vornehmen. Mit Klick auf *Entfernen* werden markierte Einträge gelöscht.

Es ist außerdem möglich, auf ArtKZ/Kostenart-Ebene Objekte zu erlauben bzw. zu sperren. Dies kommt sowohl im Auftrag als auch im RDB zum Einsatz. In der Spalte *Gesperrte Objekte* können Sie im richtigen Format (z. B. 00012-00) die Objekte + VEHs eintragen, bei denen der Sachbearbeiter die aktuelle ArtKZ und Kostenart-Kombination NICHT verwenden darf. In der Spalte *Erlaubte Objekte* können Sie im richtigen Format (z. B. 00012-00) die Objekte + VEHs eintragen, bei denen der Sachbearbeiter die aktuelle ArtKZ und Kostenart-Kombination verwenden darf. Alle nicht angegebenen Objekte haben diese Kombinationen dann nicht zur Verfügung. Falls nichts angegeben wird, dürfen dann alle Objekte diese Kombination verwenden, außer sie wurden explizit mit der Spalte *Gesperrte Objekte* gesperrt.

Benutzerhandbuch Kostenart-Gewerk-konfiguration

4

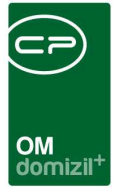

### **Register Vorkontierung**

In diesem Reiter werden für jede ArtKZ-Kostenart-Kombination und in Verknüpfung mit dem Objekt, das einem Auftrag zugewiesen wurde, die Konten für die Verbuchung hinterlegt. Diese erscheinen im Auftrag und RDB als Kontierungsvorschlag, können aber noch vom zuständigen Buchhalter geändert werden.

|       | (enil2       | eicheil /                                            | NUSteria                           | ten ton                                    | guration                                  |                                      |                    |              |                 |             |                              |
|-------|--------------|------------------------------------------------------|------------------------------------|--------------------------------------------|-------------------------------------------|--------------------------------------|--------------------|--------------|-----------------|-------------|------------------------------|
| rtker | nzeich       | en / Kostenar                                        | ten Vorko                          | ontierung                                  | Objekttypen                               |                                      |                    |              |                 |             |                              |
|       | V<br>In<br>D | <b>'orkontierι</b><br>dieser Konfi<br>iese Einstellu | ing<br>guration wer<br>ngen werder | den d <mark>i</mark> e Date<br>1 dann beim | n für die Vorkontie<br>Kontieren als Vors | rung definiert.<br>chläge übernommen | (Rechnungsdeckblat | tt, Rechnung | seingangsbuch). |             |                              |
|       |              |                                                      | enthält                            |                                            | ✓ Suchen                                  | Alle                                 |                    |              | • 💩 🐹           |             | Hinzufügen                   |
| 1     | Objekt V     | Verech Ot                                            | ijekt-Typus                        | ArtKZ Nr. H                                | Kostenart Nr                              | Aufwandskento                        | Belegkreis Kred    | Kto. Obj     | KredKto. Gewerk | Ersatz Ob 🔥 | Entfernen                    |
|       | -1           | -1                                                   | -1                                 | 108                                        | -1                                        | 432212                               | 3                  | 0            | 90              |             | C. August                    |
|       | -1           | -1                                                   | -1                                 | 112                                        | -1                                        | 432220                               | 3                  | 0            | 90              |             | Auswahl<br>synchronisieren n |
|       | -1           | -1                                                   | -1                                 | 113                                        | -1                                        | 434212                               | 3                  | 0            | 90              |             | Junioritation                |
|       | -1           | -1                                                   | 0                                  | 12                                         | -1                                        | 445000                               | 0                  | 0            | 0               |             |                              |
|       | -1           | -1                                                   | 1                                  | 12                                         | -1                                        | 445011                               | 2                  | 0            | 0               |             |                              |
|       | -1           | -1                                                   | 2                                  | 12                                         | -1                                        | 445000                               | 2                  | 0            | 0               |             |                              |
|       | -1           | -1                                                   | 4                                  | 12                                         | N# <b>1</b>                               | 445000                               | 2                  | 0            | 0               |             |                              |
|       | -1           | -1                                                   | 10                                 | 12                                         | -1                                        | 644500                               | 2                  | 0            | 10              |             |                              |
|       | -1           | -1                                                   | 12                                 | 10                                         | -1                                        | 644000                               | 2                  | 0            | 10              |             |                              |
|       | -1           | -1                                                   | 12                                 | 12                                         | -1                                        | 644500                               | 2                  | 0            | 10              |             |                              |
|       | -1           | -1                                                   | 12                                 | 20                                         | -1                                        | 642000                               | 1                  | 0            | 10              |             |                              |
|       | -1           | 0                                                    | 12                                 | 10                                         | -1                                        | 644000                               | 2                  | 0            | 10              |             |                              |
|       | -1           | 0                                                    | 12                                 | 12                                         | -1                                        | 644500                               | 2                  | 0            | 10              |             |                              |
|       | -1           | 0                                                    | 12                                 | 20                                         | -1                                        | 642000                               | 1                  | 0            | 10              |             |                              |
|       | -1           | 10                                                   | 12                                 | 10                                         | 1-1                                       | 420000                               | 21                 | 0            | 0               |             |                              |
|       | -1           | 10                                                   | 12                                 | 12                                         | -1                                        | 423000                               | 1                  | 0            | 0               |             |                              |
|       | -1           | 10                                                   | 12                                 | 20                                         | -1                                        | 424000                               | 1                  | 0            | 0               |             |                              |
|       |              |                                                      |                                    |                                            |                                           |                                      |                    |              |                 | >           |                              |
|       |              |                                                      |                                    |                                            |                                           |                                      |                    |              | V.D.            |             |                              |

Abbildung 3 - Kostenart und Gewerk-Konfiguration - Register FIBU Konto Konfiguration

Hier können Sie neue Einträge nach Klick auf *Hinzufügen* direkt im Darstellungsgrid anlegen. Änderungen werden direkt im Grid vorgenommen und mit Klick auf *Entfernen* werden markierte Einträge gelöscht. Die Vorkontierung kann zudem in andere Mandanten synchronisiert werden.

**Bitte beachten Sie:** Es muss <u>immer</u> ein *ArtKZ* eingegeben werden und es können nur ArtKZ ausgewählt werden, die zuvor im ersten Reiter eingetragen wurden.

Außerdem gilt: Wenn in der Konfiguration im Feld *Objekt* eine Objektnummer eingetragen ist, dann gilt dieser Eintrag nur für das eingetragene Objekt und wird für alle anderen Objekte nicht verwendet. Wenn in der Konfiguration im Feld *Objekt, Verech* (VEH) oder *Typus* -1 eingetragen wird, dann gilt diese Konfiguration immer für alle Objekte, VEHs oder Typen.

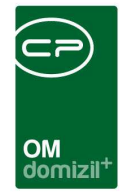

Beispiel: ArtKZ = 20, Typus = 10, VEH = 0 und Objekt = -1 In diesem Beispiel gilt der Eintrag für alle Objekte, die VEH 0 und den Typus 10 haben für Aufträge auf das ArtKZ 20.

Die Spalte *Aufwandskonto* gibt das Konto im Rechnungswesen an, auf das der aktuelle Auftrag gebucht wird. In der Spalte *Belegkreis* kann definiert werden, welche Belegnummer in der Buchungsmaske (d+ RW) je Konto befüllt werden soll. *Kred.-Kto. Gewerk* bestimmt die Art des Kreditors auf den der Auftrag gebucht wird (z.B.: 10 = HV Kreditor, 0 = Baukreditor). Allerdings sind diese Einstellungen von Unternehmen zu Unternehmen verschieden und richten sich nach den Einstellungen im d+ RW. Wenn Sie in der Spalte Kred.Kto.Gewerk den Wert -1 eintragen, dann wird jenes Gewerk als letztes Element des Kreditorkontos übernommen, welches im Auftrag ausgewählt wurde.

Des Weiteren kann die Vorkontierung in der Auftragsgewerke-Konfiguration mit der entsprechenden Schaltfläche in andere Mandanten synchronisiert werden.

### Register Objekttypen

In dieser Lasche finden Sie zur Information zu jedem Objekt und VEH den zugehörigen Typus aus dem Fistamm. Dieser wird für die Ermittlung der Vorkontierung, sowie im Auftrag für die Bereitstellung der ArtKennzeichen-Kostenarten benötigt (siehe unten).

| Artken                                                                               | nzeiche                                 | n / Kosten                                                                                  | arten Konfigurati                        | on < <nhtteststa< th=""><th>nd&gt;&gt;</th><th></th><th></th><th></th><th></th><th></th><th>the second second second second second second second second second second second second second second second se</th><th></th></nhtteststa<> | nd>>                           |                      |             |             |             |  | the second second second second second second second second second second second second second second second se |    |
|--------------------------------------------------------------------------------------|-----------------------------------------|---------------------------------------------------------------------------------------------|------------------------------------------|----------------------------------------------------------------------------------------------------|--------------------------------|----------------------|-------------|-------------|-------------|--|----------------------------------------------------------------------------------------------------|----|
| Artken                                                                               |                                         |                                                                                             |                                          |                                                                                                    | olan al                        |                      |             |             |             |  |                                                                                                    |    |
|                                                                                      | nzeic                                   | hen <mark>/ K</mark> o                                                                      | stenarten Ko                             | onfiguration                                                                                                    |                                |                      |             |             |             |  |                                                                                                    | NH |
| Artkennze                                                                            | eichen / H                              | Costenarten                                                                                 | Vorkontierung                            | Objekttypen                                                                                                    |                                |                      |             |             |             |  |                                                                                                    |    |
|                                                                                      | Obje                                    | kttypen                                                                                     |                                          |                                                                                                    |                                |                      |             |             |             |  |                                                                                                    |    |
|                                                                                      | Zur Üt                                  | erprüfung d                                                                                 | ler Typen die pro Ol                     | bjekt gezogen werd                                                                                                    | en,                            |                      |             |             |             |  |                                                                                                    |    |
|                                                                                      | Es wir<br>Wenn                          | d das passe<br>kein passen                                                                  | endste Konto aus de<br>der gefunden wird | er Vorkontierung ge<br>wird der Obiekttyp                                                                                                    | zogen und der<br>us herangezog | r zugehörig:<br>aen. | e Typus aus | dem Fistamm | i bestimmt. |  |                                                                                                    |    |
|                                                                                      |                                         |                                                                                             |                                          | ,                                                                                                    |                                |                      |             |             |             |  |                                                                                                    |    |
|                                                                                      |                                         | 1                                                                                           | beginnt mit                              | - 🔎 Suchen                                                                                                    | Alle                           |                      |             |             |             |  |                                                                                                    |    |
| Objekt                                                                               | Veh Ty                                  | pus                                                                                         |                                          | 78                                                                                                    | 10                             | 40                   |             |             |             |  |                                                                                                    |    |
| 0                                                                                    | 0                                       | 0                                                                                           |                                          |                                                                                                    |                                |                      |             |             |             |  |                                                                                                    |    |
| 1                                                                                    | 0                                       | 0                                                                                           |                                          |                                                                                                    |                                |                      |             |             |             |  |                                                                                                    |    |
|                                                                                      | 100                                     |                                                                                             |                                          |                                                                                                    |                                |                      |             |             |             |  |                                                                                                    |    |
| 2                                                                                    | 0                                       | 0                                                                                           |                                          |                                                                                                    |                                |                      |             |             |             |  |                                                                                                    |    |
| 3                                                                                    | 0                                       | 0                                                                                           |                                          |                                                                                                    |                                |                      |             |             |             |  |                                                                                                    |    |
| 2<br>3<br>4<br>5                                                                     | 0<br>0<br>0                             | 0<br>0<br>0                                                                                 |                                          |                                                                                                    |                                |                      |             |             |             |  |                                                                                                    |    |
| 2<br>3<br>4<br>5<br>6                                                                | 0<br>0<br>0<br>0                        | 0<br>0<br>0<br>0                                                                            |                                          |                                                                                                    |                                |                      |             |             |             |  |                                                                                                    |    |
| 2<br>3<br>4<br>5<br>6<br>7                                                           | 0<br>0<br>0<br>0<br>0                   | 0<br>0<br>0<br>0<br>0                                                                       |                                          |                                                                                                    |                                |                      |             |             |             |  |                                                                                                    |    |
| 2<br>3<br>4<br>5<br>6<br>7<br>8                                                      | 0<br>0<br>0<br>0<br>0<br>0              | 0<br>0<br>0<br>0<br>0<br>0<br>0                                                             |                                          |                                                                                                    |                                |                      |             |             |             |  |                                                                                                    |    |
| 2<br>3<br>4<br>5<br>6<br>7<br>8<br>9                                                 | 0<br>0<br>0<br>0<br>0<br>0<br>0         | 0<br>0<br>0<br>0<br>0<br>0<br>0<br>0                                                        |                                          |                                                                                                    |                                |                      |             |             |             |  |                                                                                                    |    |
| 2<br>3<br>4<br>5<br>6<br>7<br>8<br>9<br>10                                           | 0 0 0 0 0 0 0 0 0 0 0 0 0 0 0 0 0 0 0 0 | 0<br>0<br>0<br>0<br>0<br>0<br>0<br>0<br>0<br>0                                              |                                          |                                                                                                    |                                |                      |             |             |             |  |                                                                                                    |    |
| 2<br>3<br>4<br>5<br>6<br>7<br>8<br>9<br>10<br>11                                     | 000000000000000000000000000000000000000 | 0<br>0<br>0<br>0<br>0<br>0<br>0<br>0<br>0<br>0<br>0                                         |                                          |                                                                                                    |                                |                      |             |             |             |  |                                                                                                    |    |
| 2<br>3<br>4<br>5<br>6<br>7<br>7<br>8<br>9<br>10<br>11<br>11<br>12<br>13              | 0 0 0 0 0 0 0 0 0 0 0 0 0 0 0 0 0 0 0 0 | 0<br>0<br>0<br>0<br>0<br>0<br>0<br>0<br>0<br>0<br>0<br>0<br>0                               |                                          |                                                                                                    |                                |                      |             |             |             |  |                                                                                                    |    |
| 2<br>3<br>4<br>5<br>6<br>7<br>8<br>9<br>10<br>11<br>11<br>12<br>13<br>14             |                                         | 0<br>0<br>0<br>0<br>0<br>0<br>0<br>0<br>0<br>0<br>0<br>0<br>0<br>0<br>0<br>0<br>0<br>0<br>0 |                                          |                                                                                                    |                                |                      |             |             |             |  |                                                                                                    |    |
| 2<br>3<br>4<br>5<br>6<br>7<br>8<br>9<br>10<br>11<br>12<br>13<br>14<br>15             |                                         | 0<br>0<br>0<br>0<br>0<br>0<br>0<br>0<br>0<br>0<br>0<br>0<br>0<br>0<br>0<br>0<br>0<br>0<br>0 |                                          |                                                                                                    |                                |                      |             |             |             |  |                                                                                                    |    |
| 2<br>3<br>4<br>5<br>6<br>7<br>8<br>9<br>10<br>11<br>11<br>12<br>13<br>14<br>15<br>16 |                                         | 0<br>0<br>0<br>0<br>0<br>0<br>0<br>0<br>0<br>0<br>0<br>0<br>0<br>0<br>0<br>0<br>0<br>0<br>0 |                                          |                                                                                                    |                                |                      |             |             |             |  |                                                                                                    |    |

Abbildung 4 - Kostenart und Gewerk-Konfiguration - Register Objekttypen

# 3. Logik für die Auswahl der ArtKZ im **Auftrag**

Wenn im Auftrag die Kostenart ausgewählt wird, kommt folgende Logik zur Anwendung.

| Arbeits    | auftrag:   | A-6886    | 63            |           |             |          |             |               |              |                                     |            |                |              |           |               |
|------------|------------|-----------|---------------|-----------|-------------|----------|-------------|---------------|--------------|-------------------------------------|------------|----------------|--------------|-----------|---------------|
| Auftrag    | gsnummer s | uchen:    |               |           | Vorg        | angsnumn | ner suchen: |               |              |                                     |            |                |              |           |               |
| Allgemein  | Kreditor   | Detail    | Funktionen    | Rechnun   | gsempfänger | Status   | Aufteilung  | Aufträge di   | eses Objekts | Ausstattung                         | en Dokum   | ente mitsenden | Zahlungsp    | lan Au    | ftragsgrundk  |
| Auftragsda | ten        |           |               |           |             |          |             |               |              |                                     |            |                |              |           |               |
| Objekt     |            | . 00365 \ | /EH: 0 Bergst | raße 3,WE |             |          | Art         |               | Arbeitsauft  | rag                                 |            |                | W            | HS WE     | BF            |
| Mieter     |            | 5700      | Zell am       | See       |             |          | Priorität   |               | mittel       |                                     | ★ EV       | R Budget IK    |              | Zuordnu   | ng offen      |
| Stand E    | VB/RL:     | alt:      | offe          | n:        | neu:        |          | ArtKZ/K     | oArt          | 0 19 K       | ostenart-19                         |            |                |              | WHS gef   | ördert        |
|            |            | -11.690   | ,24 3.5       | 75,36     | -15.265,60  |          | Buchung     | stext         | 00365_069    | F                                   |            |                |              | Ansuche   | n erledigt    |
| Gebäud     | eteil      | Gebäud    | leteil 1      |           |             |          | Kreditor.   |               | Fei          | & Partner                           |            |                |              | Förderun  | g nicht mögli |
| Stiegenh   | haus       | . 1. Berg | straße (3)    |           | 6           |          | eMail/Fa:   | x/Versandart. | demo@cp-     | o@cp-solutions.at +43 512 Fax V Str |            | Storniert      | 📃 in Fibu üt |           |               |
| Einheit    |            |           |               |           | l.          |          | KV/Ange     | ebot          |              | Nr.                                 | _          | vom            |              | HRL       | Hon.          |
| Person     |            |           |               |           | 5           |          | Auftrage    | ssumme des    | 0.00         | Manuel                              | les-Skonto | V Standard-S   | konto 2.     | 30% 25 Ta | ige           |

Abbildung 5 - Auswahl Kostenart im Auftrag3

10

Benutzerhandbuch Kostenart-Gewerk-konfiguration

100 1.0 . . 10 10

10 100 

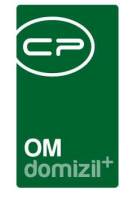

Zunächst wird über die Konfiguration der Lasche Vorkontierung des Auftragsgewerkdialogs das Aufwandskonto bestimmt und dann im Rechnungswesen in der FiStamm-Tabelle nachgeschlagen. Diese Logik hat folgende Reihenfolge:

|                     | Objekt | VEH | Typus |
|---------------------|--------|-----|-------|
| 1. Übereinstimmung: | Objekt | VEH | Typus |
| 2. Übereinstimmung: | Objekt | VEH | -1    |
| 3. Übereinstimmung: | -1     | VEH | Typus |
| 4. Übereinstimmung: | -1     | -1  | Typus |
| 5. Übereinstimmung: | -1     | -1  | -1    |

Damit wird der Typus bestimmt (nicht Objekttypus) und die entsprechend konfigurierten Kostenarten aus der ersten Lasche des Auftragsgewerkdialogs angezeigt.

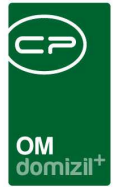

# 4. Logik für die Bestimmung des Aufwandskontos

Die hinterlegten Konten werden beim Auftrag nach einer bestimmten Logik aus der FIBU-Konto-Konfiguration gezogen. Diese Logik hat folgende Reihenfolge:

|                     | ArtKZ | Objekt | VEH | Typus |
|---------------------|-------|--------|-----|-------|
| 1. Übereinstimmung: | ArtKZ | Objekt | VEH | Typus |
| 2. Übereinstimmung: | ArtKZ | Objekt | -1  | Typus |
| 3. Übereinstimmung: | ArtKZ | -1     | VEH | Typus |
| 4. Übereinstimmung: | ArtKZ | -1     | -1  | Typus |
| 5. Übereinstimmung: | ArtKZ | -1     | -1  | -1    |

An den folgenden Beispielen können Sie sehen, welches Konto bei welcher Konstellation aus der Konfigurationstabelle gezogen wird.

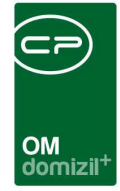

## Beispiele

| ArtKZ | Objekt | Vereh | Typus | Kontonummer |
|-------|--------|-------|-------|-------------|
| 20    | -1     | -1    | -1    | 12345 20    |
| 20    | -1     | -1    | 10    | 12345 21    |
| 20    | -1     | -1    | 20    | 12345 22    |
| 20    | -1     | 0     | 20    | 12345 23    |
| 20    | -1     | 50    | 20    | 12345 24    |
| 20    | 100    | -1    | 20    | 12345 30    |
| 20    | 100    | 52    | 20    | 12345 31    |
| 20    | 750    | -1    | 20    | 12345 40    |
| 20    | 750    | 0     | 20    | 12345 41    |
| 30    | -1     | -1    | 10    | 22222 10    |
| 30    | -1     | -1    | 20    | 22222 20    |

| Beispiel 1: Über              | einstimmung in ArtKZ, | Objekt, VEH und Ty | <u>/pus</u> |
|-------------------------------|-----------------------|--------------------|-------------|
| ArtKZ = 20                    | Objekt = 750          | VEH = 0            | Typus = 20  |
| Kontonummer:                  | 12345 41              |                    |             |
| <mark>Beispiel 2:</mark> Über | einstimmung in ArtKZ, | Objekt und Typus   |             |
| ArtKZ = 20                    | Objekt = 750          | VEH = 50           | Typus = 20  |
| Kontonummer:                  | 12345 40              |                    |             |
| <mark>Beispiel 3:</mark> Über | einstimmung in ArtKZ, | VEH und Typus      |             |
| ArtKZ = 20                    | Objekt = 600          | VEH = 50           | Typus = 20  |
| Kontonummer:                  | 12345 24              |                    |             |
| <mark>Beispiel 4:</mark> Über | einstimmung in ArtKZ  | und Typus          |             |
| ArtKZ = 20                    | Objekt = 600          | VEH = 52           | Typus = 20  |
| Kontonummer:                  | 12345 22              |                    |             |
| <mark>Beisniel 5:</mark> Über | einstimmung in ArtK7  |                    |             |

ArtKZ = 20 Objekt = 600 VEH = 50

Kontonummer: 12345 20

Typus = 30

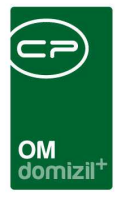

# 5. Konfiguration

## Berechtigungen

#### 150021 Auftrag Gewerke (Hauptmenü)

Mit dieser Berechtigung darf der Nutzer Auftrags-Gewerke einsehen / ändern.

## Globale Variablen & Konfigurationstabellen

Die KostenartGewerkKonfiguration wird nicht über globale Variablen und Konfigurationstabellen gesteuert.

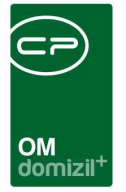

# Abbildungsverzeichnis

| Abbildung 1 - OM Hauptmenü2                                                                   |
|-----------------------------------------------------------------------------------------------|
| Abbildung 2 - Kostenart und Gewerk-Konfiguration - Register Kostenart / Gewerk Konfiguration3 |
| Abbildung 3 - Kostenart und Gewerk-Konfiguration - Register FIBU Konto Konfiguration5         |
| Abbildung 4 - Kostenart und Gewerk-Konfiguration - Register Objekttypen7                      |
| Abbildung 5 - Auswahl Kostenart im Auftrag37                                                  |

H 10